# **P5 USER'S GUIDE**

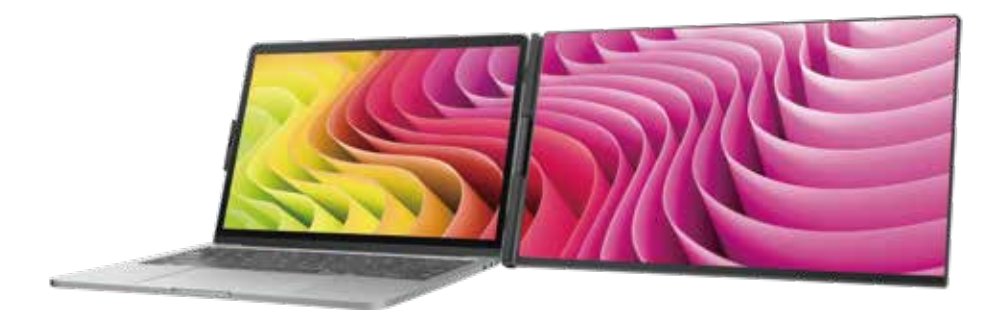

# **DUAL SCREEN**

LAPTOP SCREEN EXTENDER

Friendly Reminders:

 Ensure a secure connection of the Type-C data cable to the device interface.
This product seamlessly supports all Type-C functions, including charging and video, through a single integrated cable. In the event of screen power issues or restart difficulties, kindly provide external power of 5V, 2A.
When using the DP interface to connect the product, please use the HDMI To TYPE-C data cable included in the package and ensure external power is supplied.

Windows

Мас

Android

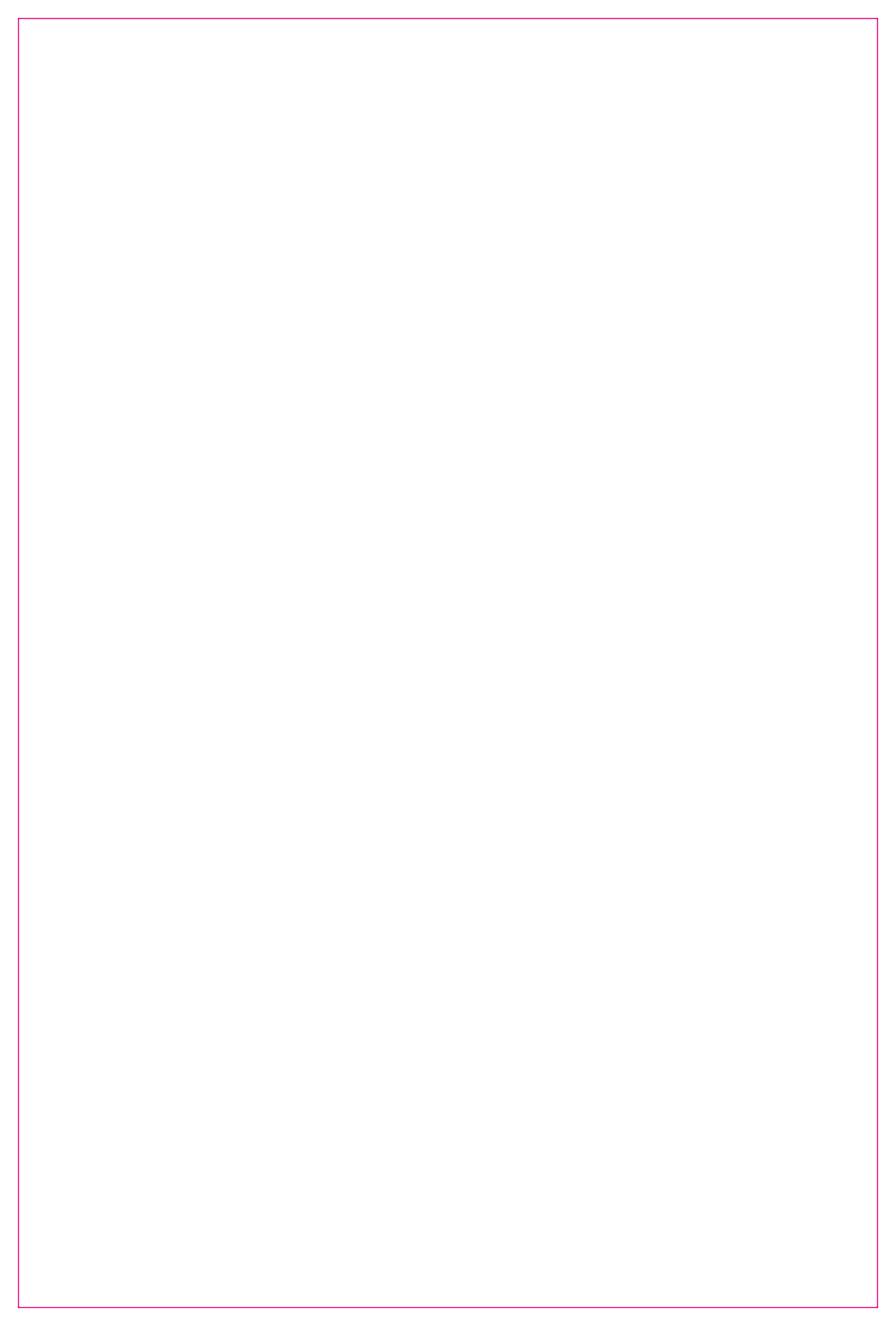

### Product Introduction

P5 is a versatile plug-and-play one screen laptop monitor that's not only portable and foldable but also a quick ticket to your own on-the-go mobile studio. It's the perfect solution for laptop users looking for multi-screen sync or separate displays, boosting your work efficiency by up to 50% for some serious multitasking mojo. It's got the chops to sync up with models from Samsung, Huawei, and more. Plus, it's game for smartphone system computer mode, audio/video transmission—you name it.

The P5 stand is Easy peasy. Just drop it on your work desk, cozy it up to your laptop screen, and you're good to go. It's got your back for laptops ranging from 13 to 17.3 inches, with adjustable angles for different situations. So whether you're a pro, an office whiz, a gamer, an entrepreneur, a coder, a student, or a stock trader, it's all about tailoring your entertainment experience.

And the P5 screen It's the boss. Independently tweak brightness, sound, contrast—it's your show. With HDMI/Type-C interfaces, you're in for versatile video and data expansion without the hassle of a docking station. If your Type-C laptop packs both signal and power punch, seamless connection and display are yours. Desktops, laptops, mini PCs, set-top boxes, gaming consoles with HDMI outputs—they can all directly link up with this display. Just keep in mind, the screen needs a little external power boost to shine (cue the custom HDMI To TYPE-C cable connecting the product to your computer).

Last but not least, the P5 screen splitter is the cherry on top. With a complete 180-degree rotation on a single screen, you're in control of your viewing experience. Choose your preferred angle and immerse yourself in the ultimate visual feast.

# Contents of Instruction

# **Product Attributes**

| 1. Product host | 1 |
|-----------------|---|
| 2. Accessories  | 1 |
| 3. Parameters   | 1 |

# Installation and Storage

| 1. Expand the monitor        | 2 |
|------------------------------|---|
| 2. Main Support Installation | 2 |
| 3. Screen Stand Installation | 2 |
| 4. Stretch the frame         | 3 |
| 5. Adjust the stand          | 3 |
| 6. Opening Screen            | 4 |
| 7. Closing Sequence          | 4 |
|                              |   |

# **Connection Mode**

| 1. Connect P5 with Laptop                          | 5 |
|----------------------------------------------------|---|
| 2. Connect P5 with Mobile Phone with Other Devices | 5 |

# Audio Settings

| 1. | Change sound settings of Windows 10 / Windows 11 | 6 |
|----|--------------------------------------------------|---|
| 2. | Change sound settings of MAC OS PC               | 7 |

# **Display Mode**

| 1. Windows 10 / Windows 11 Display Settings | 8 |
|---------------------------------------------|---|
| 2. MacOS 13 Ventura Display Settings        | 9 |

| Transportation, 9 | Storage and | Safety | Information |  | 10 |
|-------------------|-------------|--------|-------------|--|----|
|-------------------|-------------|--------|-------------|--|----|

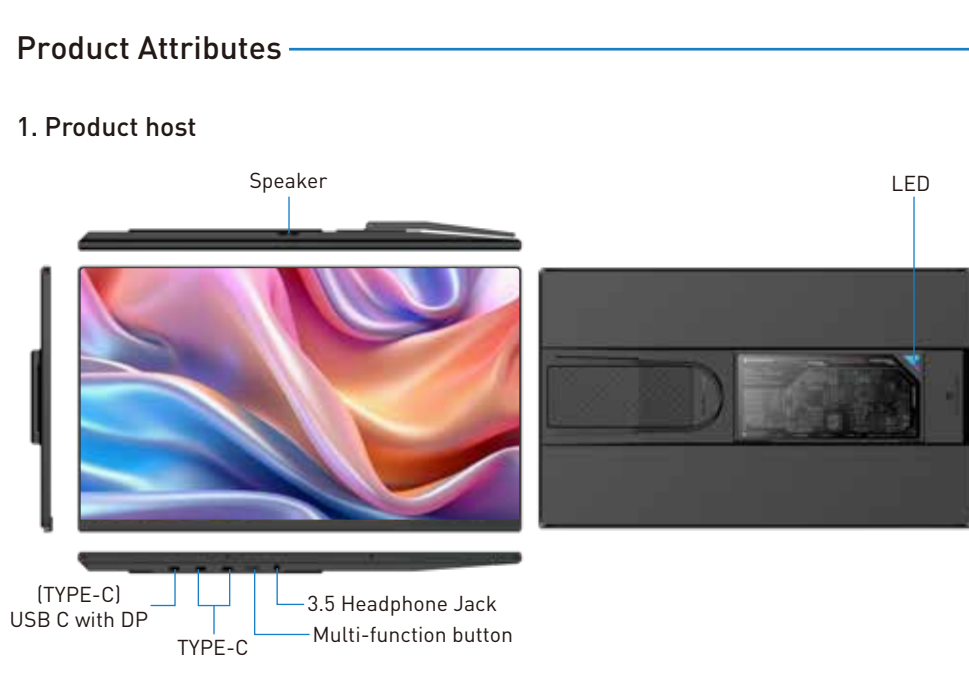

### 2. Accessories

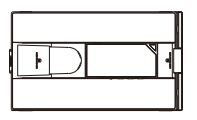

HOST

USB-A to USB-C \*1

USB-C to USB-C \*1

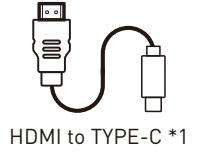

Single Screen Stand

### 3. Parameters

| Weight:       | 1.3 Kg         | Screen Size:        | 15.6 Inches            |
|---------------|----------------|---------------------|------------------------|
| Aspect Ratio: | 16:9           | Panel Type:         | IPS Wide Viewing Angle |
| Size:         | 365x210x24.8mm | Average Brightness: | 300CD/M <sup>2</sup>   |
| Refresh Rate: | 60Hz           | Type-C Input:       | 5V-20V / 5A Max        |
| Resolution:   | 1920x1080 P    | Type-C Output:      | 5V-20V / 4.25A Max     |
| Speakers:     | ers: 1 Ports:  |                     | Туре-С х3              |

# Installation and Storage

### 1. Expand the monitor

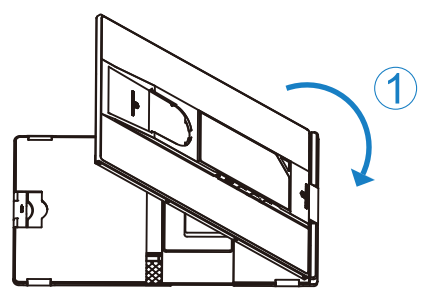

\*Note: Please expand the monitors in order to avoid damage.

### 2. Main Support Installation

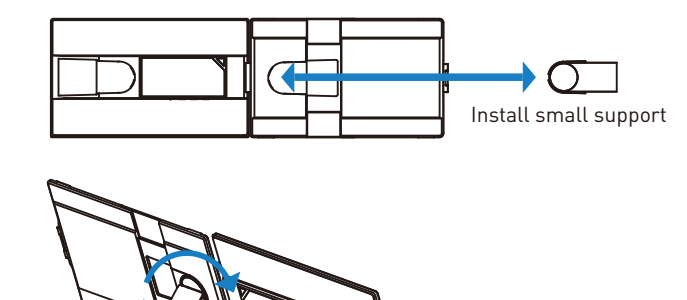

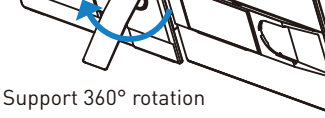

# 3. Screen Stand Installation

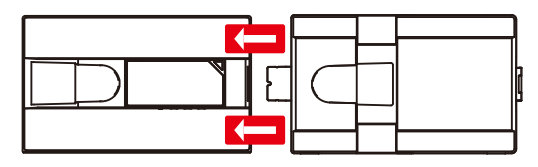

Note: Hold both red arrow positions with both hands and pull the screen outwards to remove the single screen for use.

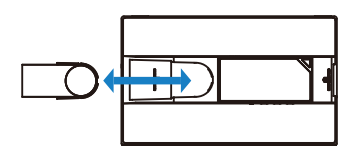

Install single screen support

A

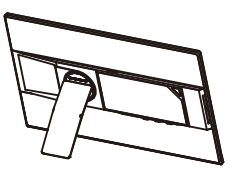

Single screen vertical display Single screen horizontal display

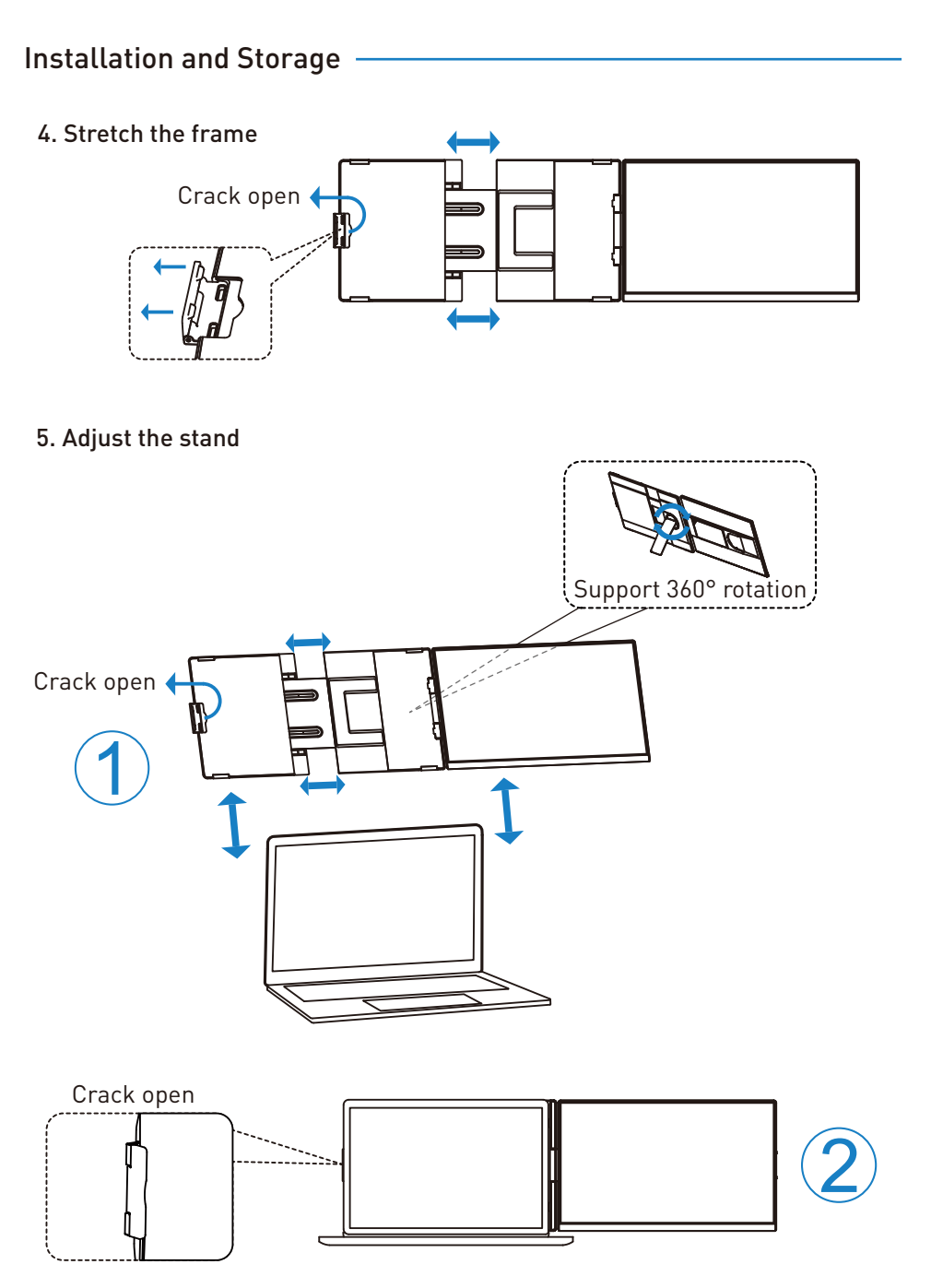

\*Note:Open the stand, adjust it to the appropriate supporting angle, place it behind the computer screen, and complete the installation of the dual-screen support.

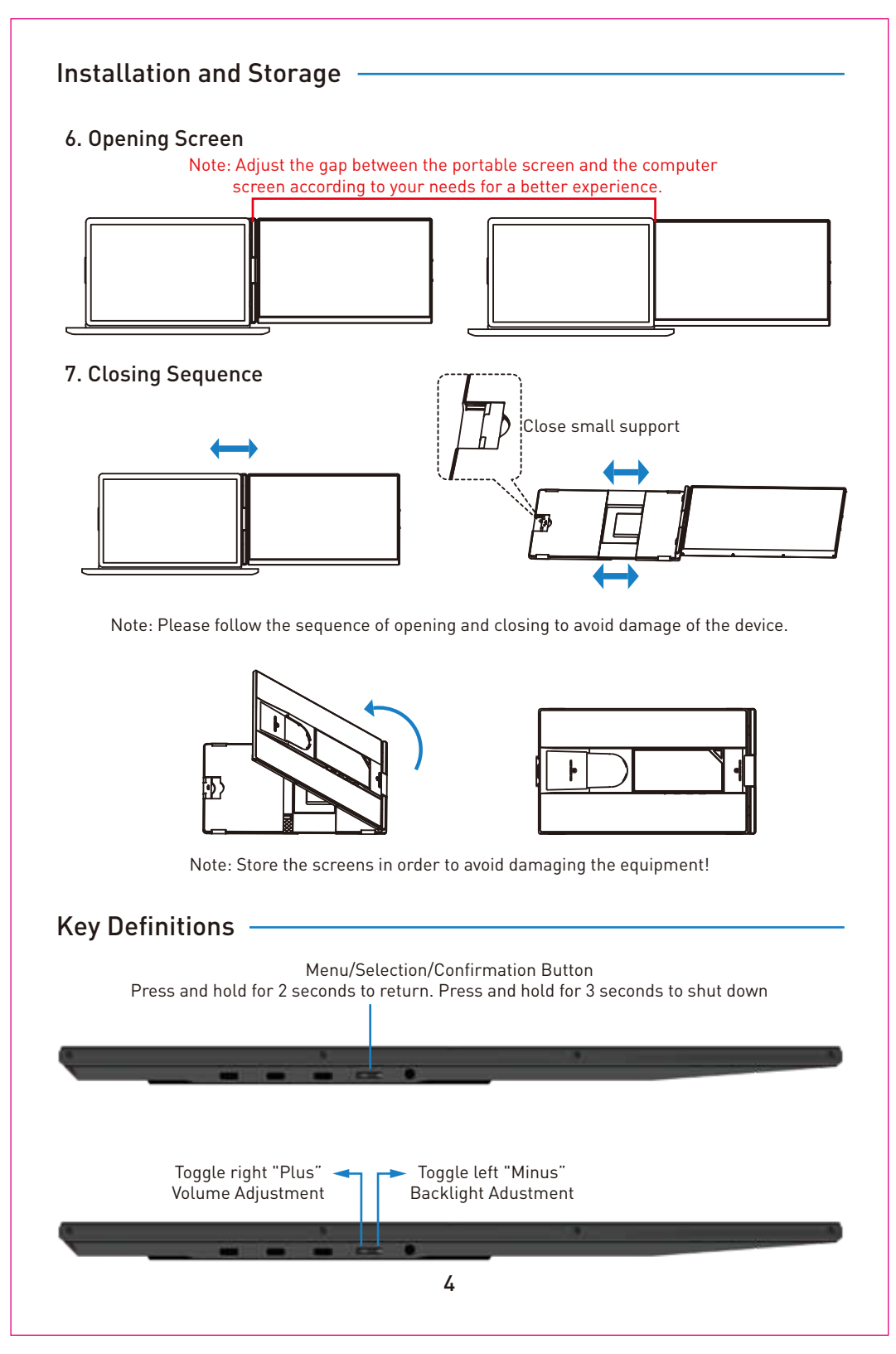

### **Connection Mode**

### 1. Connect P5 with Laptop

#### **TYPE-C** Connection:

If your laptop has one full-functioned Type-C port, you can use one USB-C to USB-C cable to connect the product to your laptop.Please connect the cable from the first or second port on the screen extender to the full-functioned Type-C ports of your laptop.

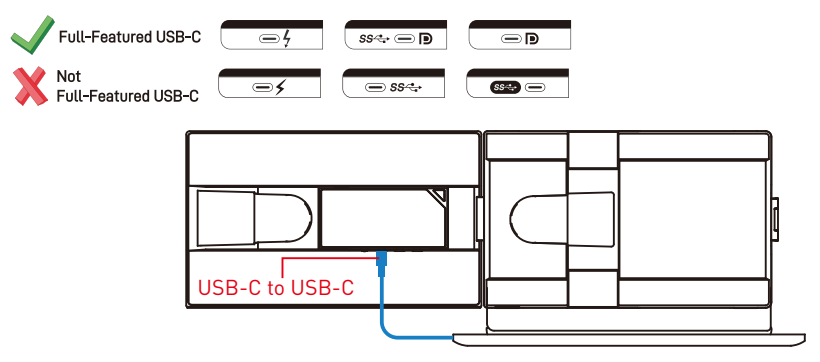

#### USB and HDMI port Connection:

If your laptop has one USB-A or USB-C port and one HDMI port, please use two cables (one HDMI to TYPE-C cable + one USB-A or USB-C to USB-C cable) to connect the screen.

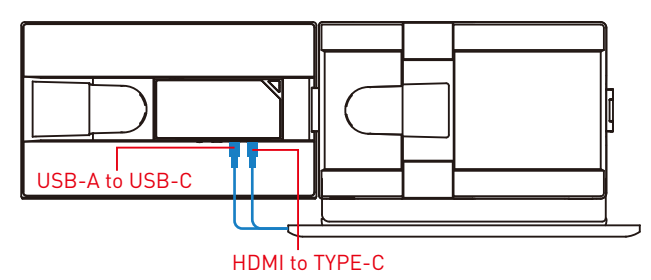

Note: The HDMI to TYPE-C cable must be connected to the third port of the screen extender for video, and the USB-A or USB-C to USB-C cable must be connected to the first or second port for power supply. Notide: If the display has no signal or the signal is unstable after connection, please connect an external 5V/2A power adapter to power the screen extender.

### 2. Connect P5 with Mobile Phone with Other Devices

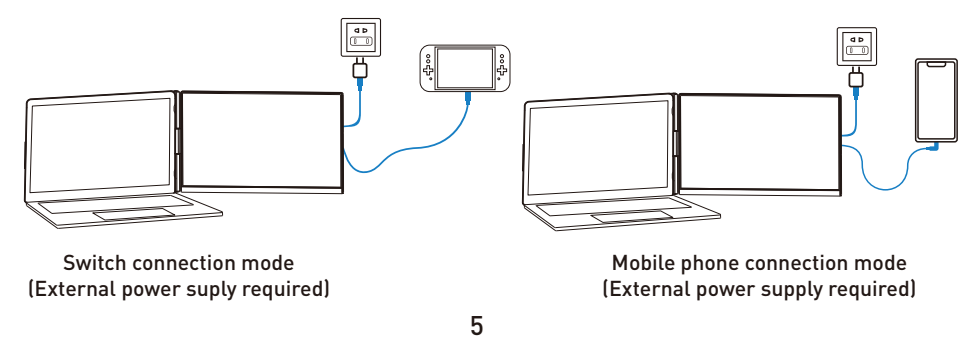

# **Audio Settings**

### 1. Change sound settings of Windows 10 / Windows 11

1.1 Right click the loudspeaker icon located in the bottom-right corner.

へ 🍙 🌡 📾 🗇) 10:09 2020/10/14 🔁

- 1.2 Select "switch on sound " in pop-up dialog box
- 1.3 Left click "turn on sound settings" and pop-up the box as provided, here users can set about sound

#### Here users can set about sound

- 1. Master volume;
- 2. Select output device: ( P5 / Speaker );
- 3. Device attributes.

| ŵ 🚥                  | Sound                                                                                                    |
|----------------------|----------------------------------------------------------------------------------------------------|
| ٩                    | output                                                                                                    |
| System               | Select output device                                                                                                    |
| ♀ —                  |                                                                                                    |
| <sup>∢</sup> » Sound | Some apps can be set to use a different sound device than the one selected here.<br>Please customize the app volume and device in advanced sound selection. |
| □                    | Device attribues                                                                                                    |
| ى                    | master volume<br>(ා) 70                                                                                                    |
| o —                  |                                                                                                    |
| D —                  |                                                                                                    |
|                      |                                                                                                    |
| <b>-------------</b> |                                                                                                    |
| o —                  |                                                                                                    |
| <u>ه</u> —           |                                                                                                    |
| ж —                  |                                                                                                    |
| . —                  |                                                                                                    |
| × —                  |                                                                                                    |

# Audio Settings

### 2. Change sound settings of MAC OS PC

2.1. Choose Apple menu > System Settings

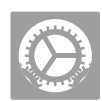

2.2. Click "Output", then select the device you want use for the list of sound output devices: [ P5 / Speaker ]

|                             | Sound                                                      |                               |
|-----------------------------|------------------------------------------------------------|-------------------------------|
| Q Samo                      | Sound Effects                                              |                               |
| Acole ID                    | Alert sound                                                | Boop 0 🛞                      |
| <u> </u>                    | Play sound effects through                                 | MacBook Air Speakers O        |
| Update Apple<br>ID Settings | Alert volume                                               |                               |
| Wi-Fi                       | Play sound on startup                                      | 0                             |
| Bluetooth                   | Play user interface sound effects                          |                               |
| C Notifications             | Play feedback when volume is chang                         | ged 🔊                         |
| Sound                       | Output & Input                                             |                               |
| C Focus                     | Output                                                     | Inout                         |
| Screen Time                 | ougut                                                      | a door                        |
| C General                   | Name                                                       | Туре                          |
| Annancian a                 | P5                                                         | DisplayPort                   |
| Appearance                  | MacBook Air Speakers                                       | Built-in                      |
| O Accessibility             | USB DISPLAY@ultrasemi                                      | AirPlay                       |
| Control Center              | Applications may be able to access head spatialized audio. | pose information when playing |
| Privacy & Security          | Output volume                                              |                               |
| E Desktop & Dock            |                                                            | Mute                          |
| C Displays                  |                                                            |                               |
| U Wallpaper                 |                                                            | ?                             |
| Screen Saver                |                                                            |                               |
| C Battery                   |                                                            |                               |

### **Display Mode**

### 1. Windows 10 / Windows 11 Display Settings

1.1 Right-click a blank area of the desktop. Select 'Display Settings' from the pop-up dialogue box. Left click "Display Settings" to open the settings dialogue box, shown in the figure:

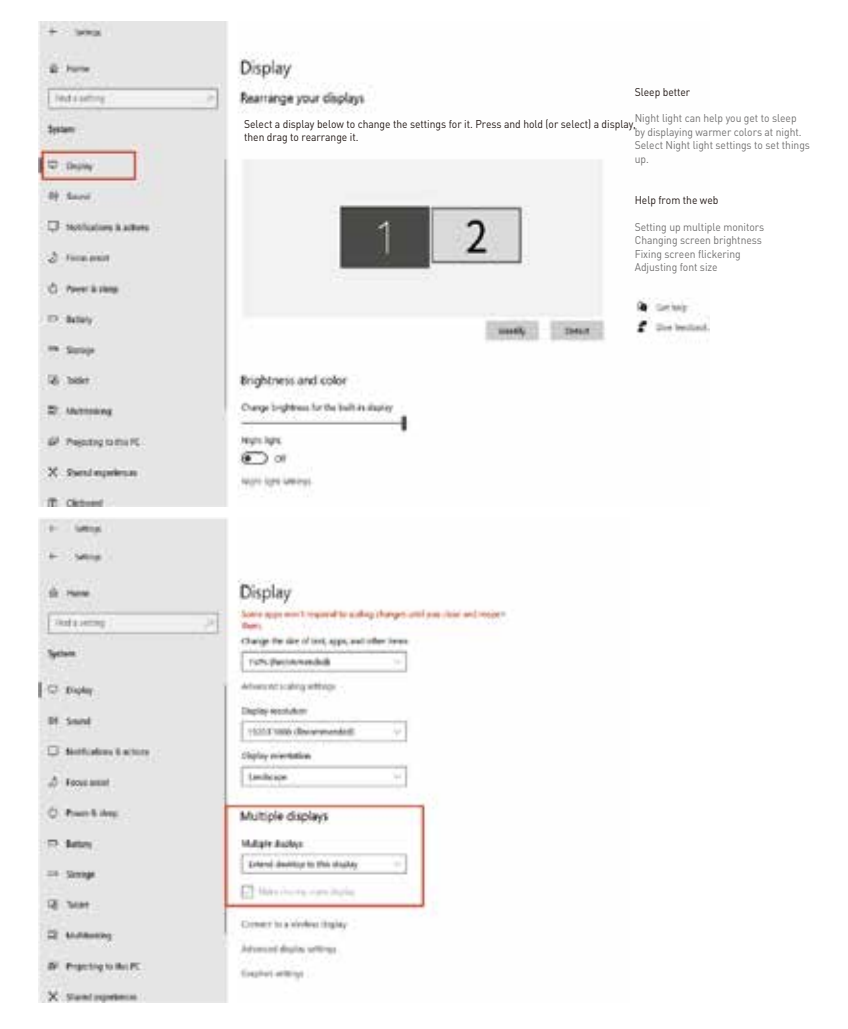

1.2 Under the "Rearrange displays" section, drag and drop each display to rearrange them according to their physical layout of your desktop. Scroll down to the bottom of the page to further configure the display for extended or mirrored mode.

# **Display Mode**

### 2. MacOS 13 Ventura Display Settings

2.1 Enter the "System Preferences" menu

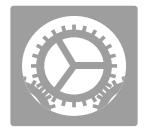

#### 2.2 Configure your monitor

In this menu, you can set the resolution and mirror/extend the display you want.

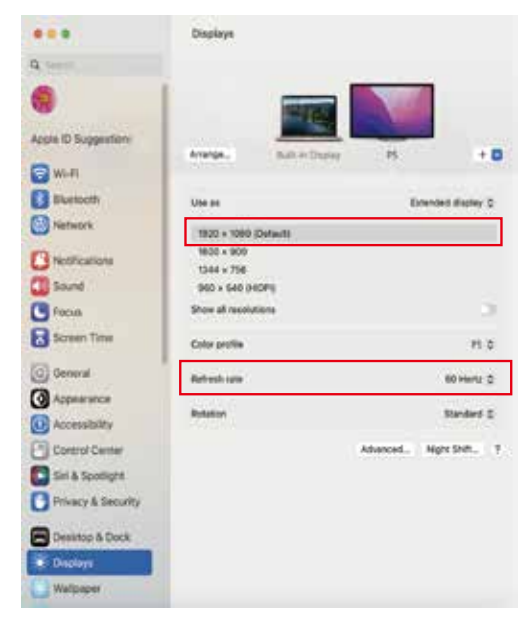

#### 2.3 Arrange Displays

To rearrange displays, drag them to the desired position.

To mirror displays, hold Option key while dragging them on top of each other. To relocate the menu bar, drag it to a different display.

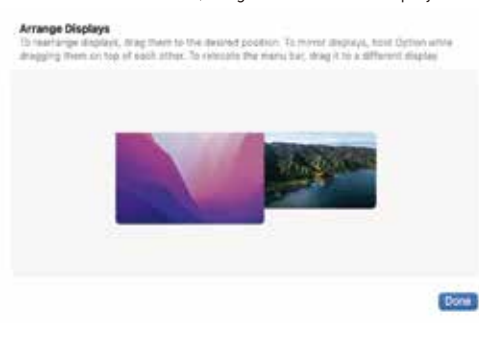

# Transportation, Storage And Safety Information

To ensure the safe and proper usage of this product and to prevent potential accidents such as electric shock or fire, it is essential to thoroughly read and comprehend all usage requirements and operational procedures before utilizing it. Kindly adhere strictly to the following guidelines:

1. Before use, kindly remove the protective film covering the screen surface.

2. The DC power supply required for this product is an AC/DC power adapter. Ensure it is positioned far away from heat sources and placed in a well-ventilated area. The AC power socket and AC power line must be properly grounded and capable of handling the necessary current demand.

3. The DC power input required for this product is 5V-20V±2V.

4. Take care to prevent excessive humidity and dust accumulation to avoid circuit corrosion and potential failures.

5. Avoid subjecting the screen to external forces.

6. Refrain from using sharp tools that may damage the screen.

7. This product is suitable for general business and domestic use, with a recommended ambient temperature ranging from -20°C to 60°C.

8. Remember to power off the device when not in use.

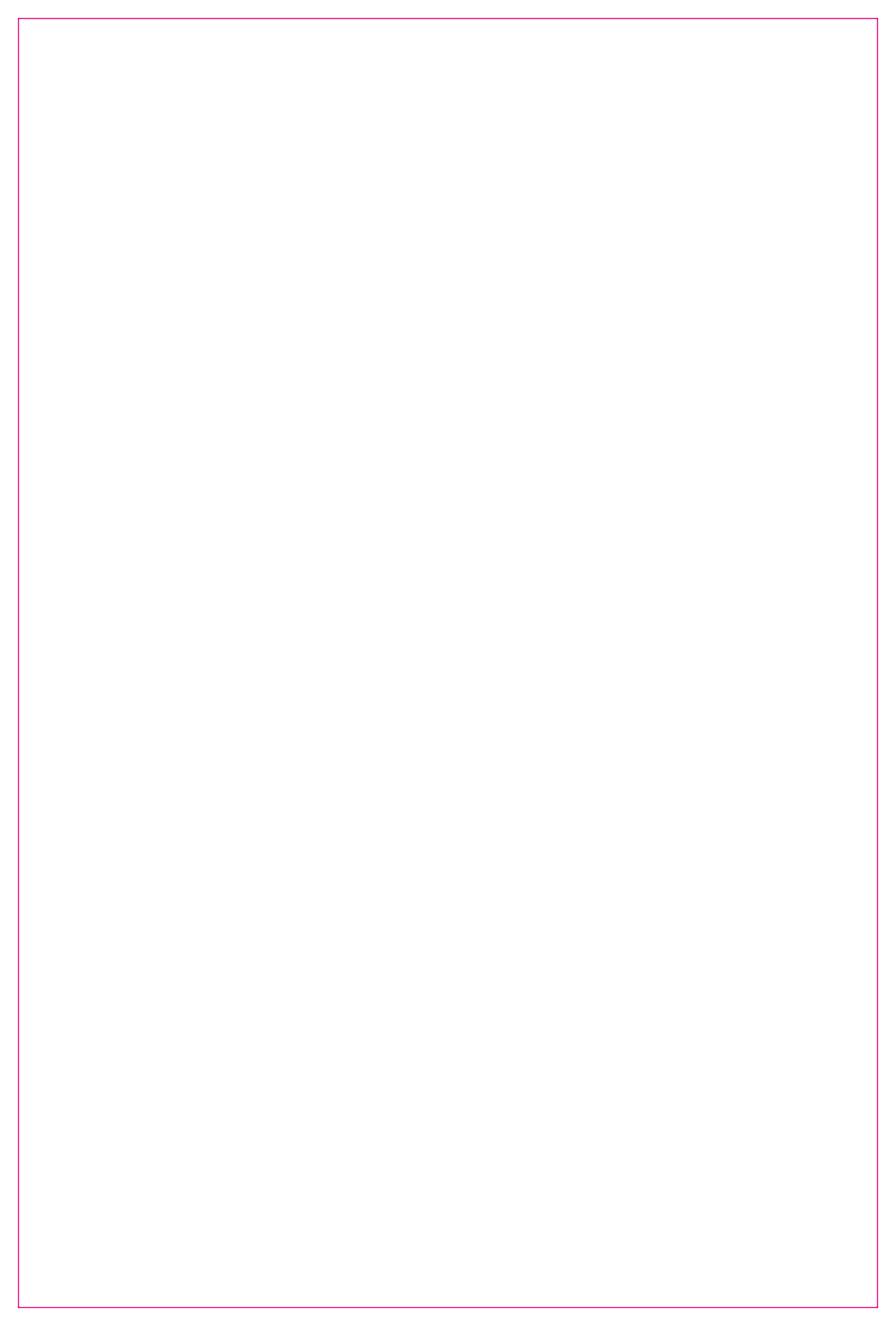

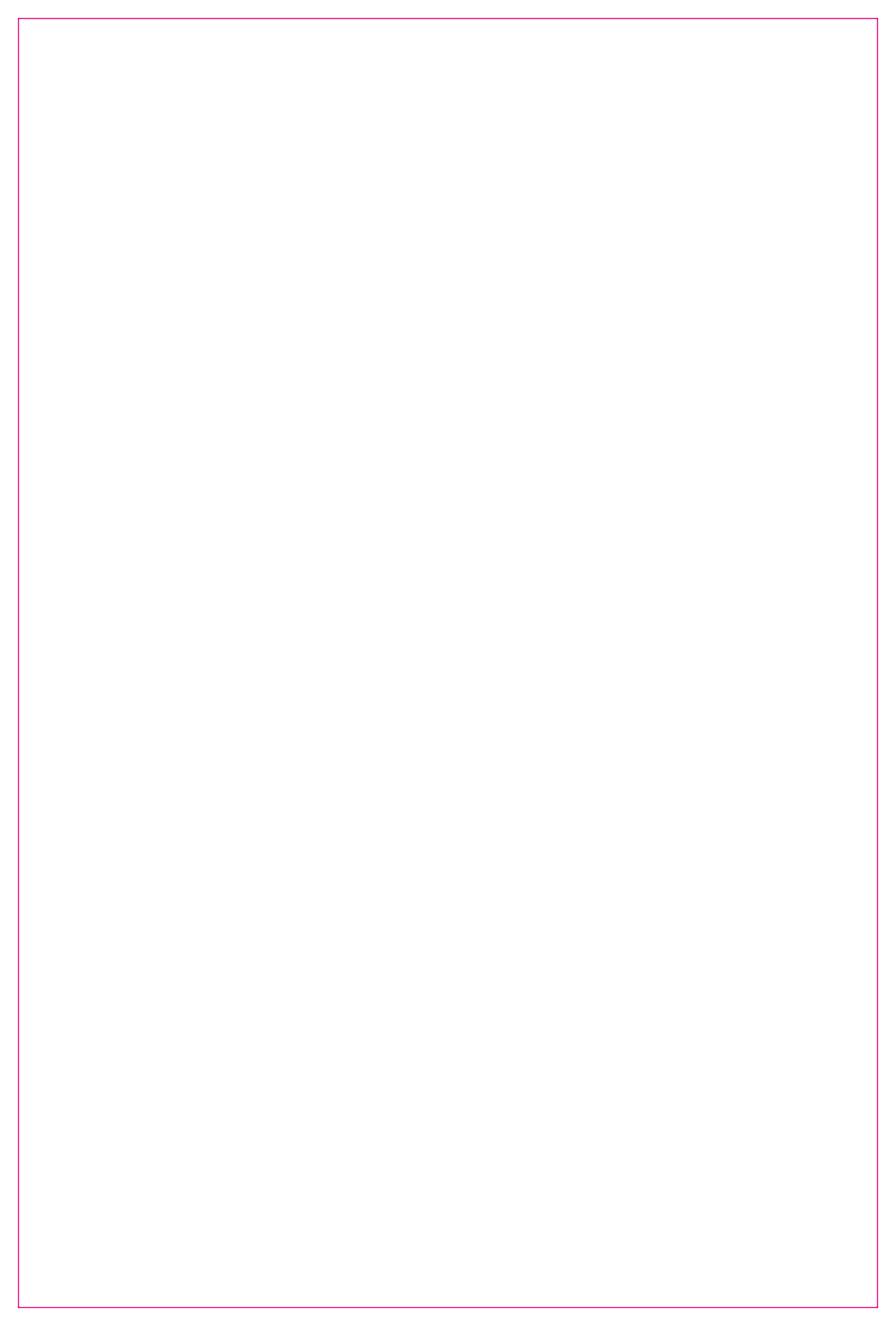